## Practice Manager Quick Reference Guide

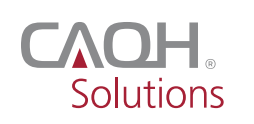

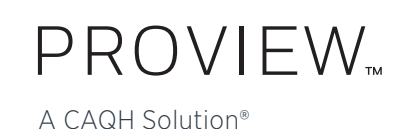

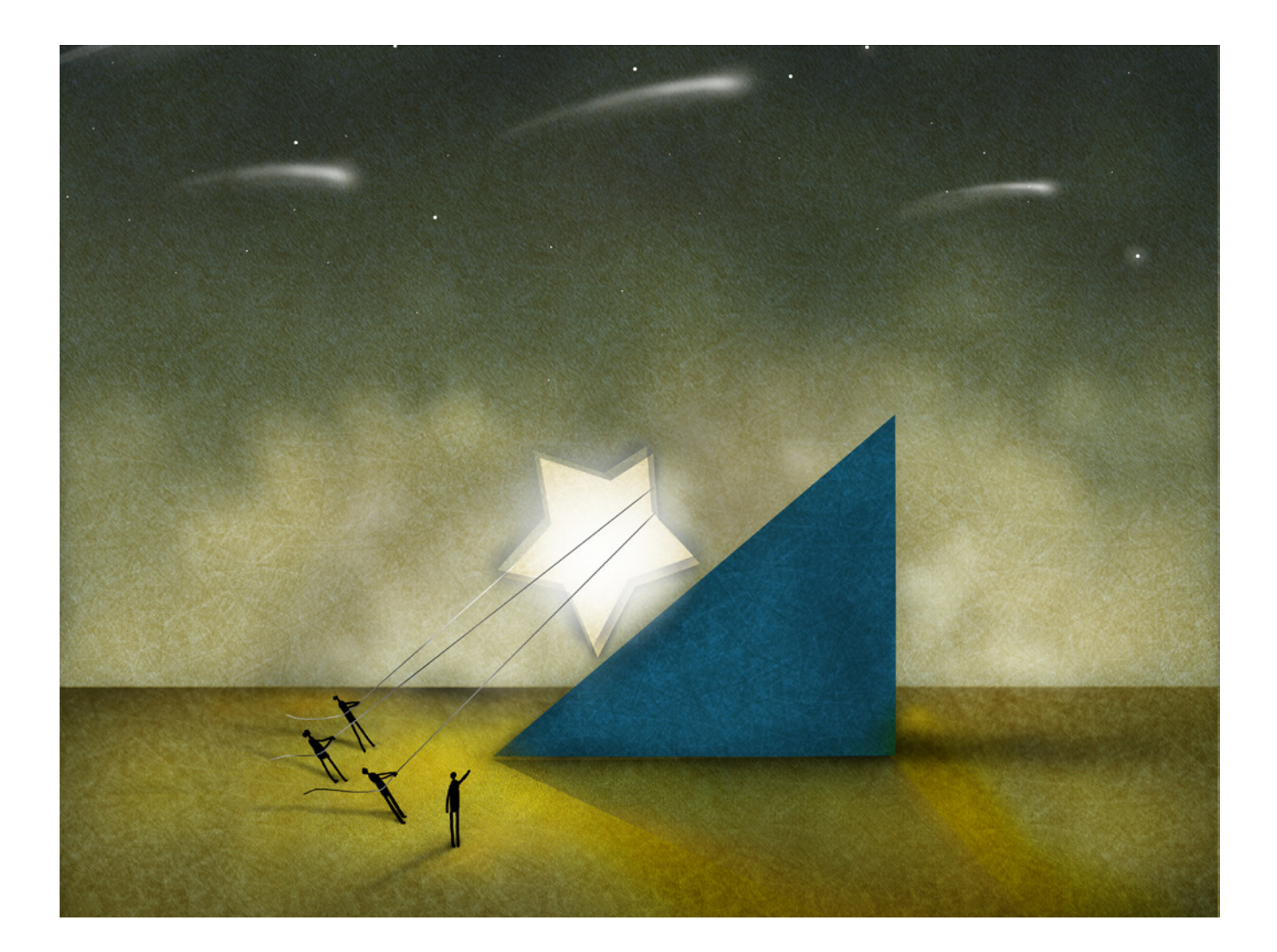

CAQH ProView is the premier industry solution for practice managers to easily self-report provider data required by health plans, hospitals and other organizations. This information is used for credentialing, claims processing, quality assurance, member services, emergency response and more. Easy to use, CAQH ProView eliminates the need for practice managers to complete multiple, lengthy paper forms. Spend less time filling out forms, by electronically entering and securely submitting information only one time. Available in all 50 states and the District of Columbia, CAQH ProView is free to providers.

## CAQH ProView — The new industry standard for provider data collection.

- Fully electronic solution saves time and eliminates the need for redundant, time-consuming paper forms and faxes.
- Simplifies provider data collection by only prompting to enter the data required for the state(s) where a
  provider practices.
- The CAQH ProView data set meets the data collection requirements of URAC, the National Committee for Quality Assurance (NCQA) and Joint Commission standards.
- CAQH ProView is supported by:
  - America's Health Insurance Plans
  - American Academy of Family Physicians
  - American College of Physicians
  - American Health Information Management Association
  - American Medical Association
  - Medical Group Management Association

## Benefits to Practice Managers

- Free service to providers in your practice.
- Easy to use.
- Import profile sections at one time for multiple providers with bulk upload feature.
- Maintain multiple practice locations and provider lists.
- Export provider-specific data.
- Enhanced security features help you maintain total control of your information.
- Updated provider and practice information is immediately available to authorized organizations.

## Using the CAQH ProView Practice Manager Module

The CAQH ProView Practice Manager Module enables office information to be entered one time for multiple providers. There is no need to fill out redundant information for each healthcare provider practicing in your office.

Practice Manager Administrator (Admin) Users will be able to self-register for an account by logging into the Practice Manager CAQH ProView website. Once the account is established, additional Admin Users and Basic Users may be added. Basic Users can only be added by an Admin User and do not have privileges to manage other types of users. To complete your registration follow the steps outlined below. **Step One lists separate information for new users and existing UPD users. Select the one that applies to you. After completing Step One, all users follow Steps Two through Four.** 

| STEP THREE: Set Up Provider Lists — All Users                                                                                                    | STEP FOUR: Export Data — All Users                                                                                                    | STEP FOUR: Export Data — All Users (continued)                                                                                                    |
|----------------------------------------------------------------------------------------------------|----------------------------------------------------------------------------------------------------|----------------------------------------------------------------------------------------------------|
| <ol> <li>From the Home page select "Manage<br/>List," located on the top navigation bar.</li> </ol>                                                                                                    | <ol> <li>From the Home page select "Export,"<br/>located on the top navigation bar.</li> </ol>                                                                                                    | <ol> <li>If you selected to export the sections<br/>that have no saved data, these sections</li> </ol>                                                                                                    |
| <ol> <li>Upon initial setup, the Manage Provider<br/>List does not contain any providers.<br/>For Practice Managers who previously<br/>utilized the UPD Practice Administrator<br/>Module, the provider list will be<br/>populated with your providers linked to<br/>way biotocical UPD account</li> </ol> | <ol> <li>You must first select the provider(s) for<br/>the export. Select provider(s) from the<br/>"Practice Provider List" or use search to<br/>filter the list.</li> <li>Select if you would like to export<br/>provider information for a different</li> </ol> | <ul> <li>will now appear for you to complete.</li> <li>Enter the requested information<br/>within each section.</li> <li>Use "Go to previous section" or<br/>"Save &amp; Continue" to move forward<br/>or backward within your application.</li> <li>It is important to click on the "Save<br/>&amp; Continue" button to save your<br/>information. If you close the browser<br/>without clicking "Save &amp; Continue,"<br/>you will lose your information.</li> </ul>                                |
| <ol> <li>To start creating the Practice Provider<br/>List or to add to your Provider List,<br/>select "Search for a Provider."</li> </ol>                                                                                                    | state. If a provider has multiple practice<br>states, you must export the data<br>individually by each state. Select the<br>desired state from the drop down menu.                                                                                                |                                                                                                    |
| <ol> <li>Enter search criteria. To narrow your<br/>search, select and enter information<br/>about your provider.</li> <li>Select provider(s) to add to your<br/>Practice Provider List.</li> </ol>                                                                                                    | 4. Click "Add to Export."                                                                                                    |                                                                                                    |
|                                                                                                    | <ol> <li>Select the sections you would like to<br/>export.</li> </ol>                                                                                                    | 7. If you selected to export the sections<br>from the saved Practice List area, the<br>system will display the "Select Common<br>Sections for Export" screen. You will<br>then be asked to drag and drop the<br>common sections you wish to use.                                                                                                    |
|                                                                                                    | <ul> <li>Here you can select additional<br/>export sections that include:</li> </ul>                                                                                                    |                                                                                                    |
|                                                                                                    | A. Personal Information                                                                                                    |                                                                                                    |
|                                                                                                    | B. Professional IDs                                                                                                    | <ol> <li>Click "Export" to make the information<br/>you have just entered available to<br/>providers on your list. Providers will<br/>be able to review the information you<br/>entered and may choose to import it<br/>into their profiles.</li> <li>Once you select the "Export" button,<br/>you will receive a notification that your<br/>export was successful. After the data<br/>is exported, you will not be able to<br/>see any changes to the data that the<br/>provider may make.</li> </ol> |
|                                                                                                    | C. Education                                                                                                    |                                                                                                    |
|                                                                                                    | D. Professional Training                                                                                                    |                                                                                                    |
|                                                                                                    | E. Specialty                                                                                                    |                                                                                                    |
|                                                                                                    | <ul> <li>You can also select the saved<br/>sections from your Practice List that<br/>you estab-lished in Step Two. These<br/>sections include:</li> </ul>                                                                                                    |                                                                                                    |
|                                                                                                    | A. Credentialing Contact                                                                                                    |                                                                                                    |
|                                                                                                    | B. Professional Liability Insurance                                                                                                    |                                                                                                    |
|                                                                                                    | C. Practice Location                                                                                                    |                                                                                                    |
|                                                                                                    | D. Hospital Affiliations                                                                                                    |                                                                                                    |

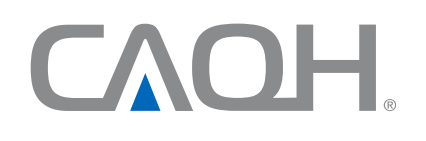

CAQH, a non-profit alliance, is the leader in creating shared initiatives to streamline the business of healthcare. Through collaboration and innovation, CAQH accelerates the transformation of business processes, delivering value to providers. patients and health plans. processes, delivering value to providers, patients and health plans.